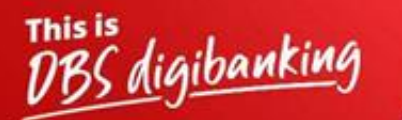

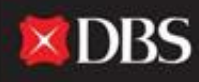

Live more, Bank less

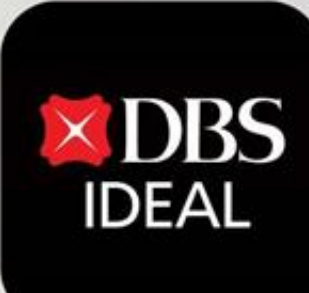

# DBS IDEAL- ಲಾಗಿನ್ ಮಾಡುವುದು ಹೇಗೆ? QDBS IDEAL

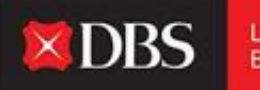

Live more, Bank less

DBS IDEAL ನೊಂದಿಗೆ, ಒಳಬರುವ ಹಣವನ್ನು ಮೇಲ್ವಿಚಾರಣೆ ಮಾಡುವುದು, ರವಾನೆ ಸಲಹೆಗಳನ್ನು ವೀಕ್ಷಿಸುವುದು, ಆಕ್ಸೆಸ್ ಸ್ಟೇಟಮೆಂಟ್ ಗಳು ಅಥವಾ ಪಾವತಿಗಳನ್ನು ಮಾಡುವುದು ಸುಲಭವಾಗಿದೆ. DBS IDEAL ಬ್ಯಾಂಕಿಂಗ್ ಅನ್ನು ವೇಗವಾಗಿ, ಸರಳವಾಗಿ ಮತ್ತು ಚುರುಕಾಗಿ ಮಾಡುತ್ತದೆ, ಇದರಿಂದ ನೀವು ನಿಮ್ಮ ಮುಖ್ಯ ವ್ಯಾಪಾರ ವಿಷಯಗಳ ಮೇಲೆ ಕೇಂದ್ರೀಕರಿಸಬಹುದು.

ಈ ಡಾಕ್ಯುಮೆಂಟ್ ನಲ್ಲಿ, ನಿಮ್ಮ ಡೆಸ್ಕ್ ಟಾಪ್ ಮತ್ತು ಮೊಬೈಲ್ ನಲ್ಲಿ DBS IDEAL ಗೆ ಲಾಗಿನ್ ಮಾಡುವುದು ಹೇಗೆ ಎಂಬುದನ್ನು ನಾವು ಹೈಲೈಟ್ ಮಾಡುತ್ತೇವೆ.

# ಡೆಸ್ಕ್ ಟಾಪ್ ಲಾಗಿನ್ ಗಾಗಿ ಮಾರ್ಗದರ್ಶಿ

ಹಂತ 1 - ಡೆಸ್ಕ್ ಟಾಪ್ ನಲ್ಲಿ IDEAL ಅನ್ನು ಪ್ರವೇಶಿಸಲು ದಯವಿಟ್ಟು ಕೆಳಗಿನ ಲಿಂಕ್ ಅನ್ನು ನಕಲಿಸಿ ನಿಮ್ಮ ಬ್ರೌಸಹಕಾ DBS ಅಂಟಿಸಿ.https://ideal.dbs.com/loginSubscriberv2/login/pin

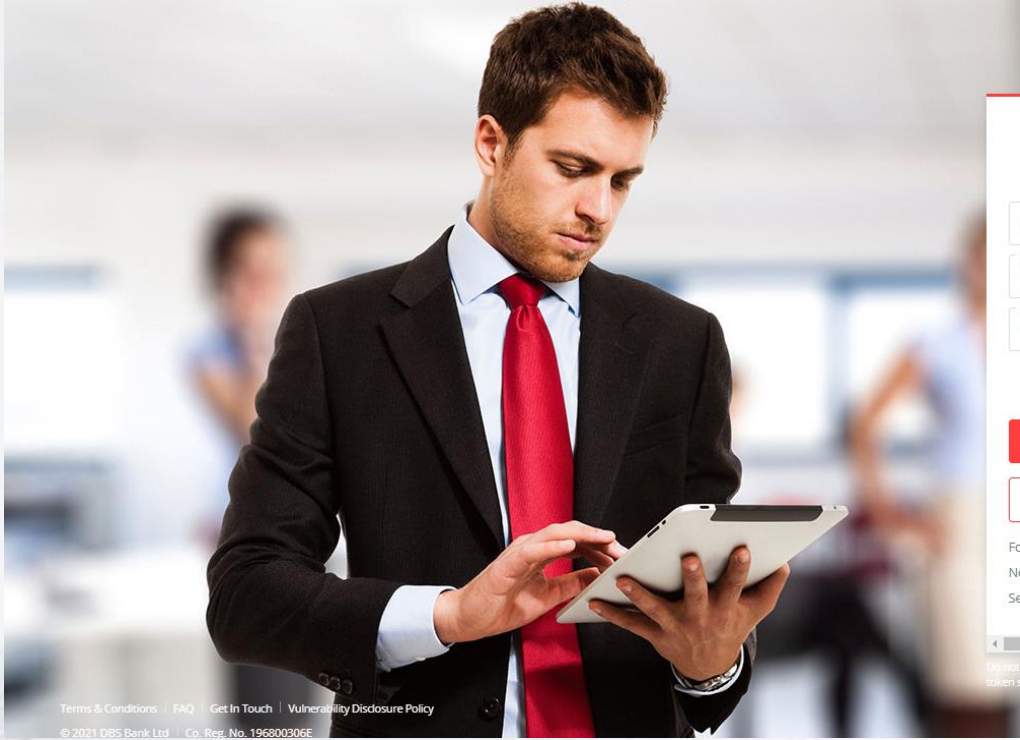

| -                         |  |
|---------------------------|--|
| Business                  |  |
| rganisation ID            |  |
| er ID<br>RANJAL           |  |
| N, Password, or Reg. code |  |
|                           |  |

India

English

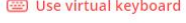

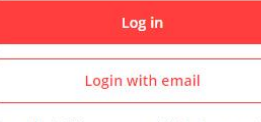

Forgot login PIN or password / Unlock account Need help logging in? Security & You

Definit share your Organisation ID, User ID, PIN, passwords, and to ensure the security access codes with anyone to keep your accounts sa

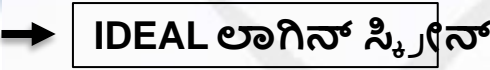

IDEAL ಬಳಕೆದಾರರಿಗೆ ಪ್ಲಾಟ್ಫಾರ್ಮ್ ಗೆ ಲಾಗ್ ಇನ್ ಮಾಡಲು ಎರಡು ಆಯ್ಕೆಗಳನ್ನು ಒದಗಿಸುತ್ತದೆ. (ಕೆಳಗೆ ತೋರಿಸಲಾಗಿದೆ)

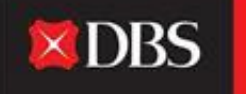

| ಆಯ್ಕೆ 1:- ಸಂಸ್ಥೆ ಐಡಿ ಲಾಗಿನ್                   |                                             | ಆಯ್ಕೆ 2:- ಇಮೇಲ್ ಐಡಿ<br>ಲಾಗಿನ್                 |
|-----------------------------------------------|---------------------------------------------|-----------------------------------------------|
| Business                                      |                                             | Business                                      |
| Organisation ID<br>INDBSI02                   | Please Note:-                               | Email Address<br>pranjal1@dbs.com             |
| User ID<br>PRANJAL                            | Org ID Login provides<br>full access to the | PIN, Password, or Reg. code                   |
| Use virtual keyboard                          | Email ID Login is view                      | 🖾 Use virtual keyboard                        |
| Log in                                        | only.                                       | Log in                                        |
| Login with email                              | <u> </u>                                    | Login with organisation ID                    |
| Forgot login PIN or password / Unlock account |                                             | Forgot login PIN or password / Unlock account |
| Need help logging in?                         |                                             | Need help logging in?                         |
| Security & You                                |                                             | Security & You                                |

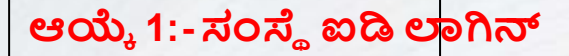

ಸಂಸ್ಥೆಯ ಐಡಿ ಲಾಗಿನ್ ಗಾಗಿ, ಅಂಥೆಂಟಿಕೇಷನ್ ಅನ್ನು ಟೋಕನ್ ಅಥವಾ ಪುಶ್ ಅಂಥೆಂಟಿಕೇಷನ್ ಮೂಲಕ ಮಾಡಬಹುದು.

#### ಆಯ್ಕೆ 1:- ಸಂಸ್ಥೆ ಐಡಿ ಲಾಗಿನ್

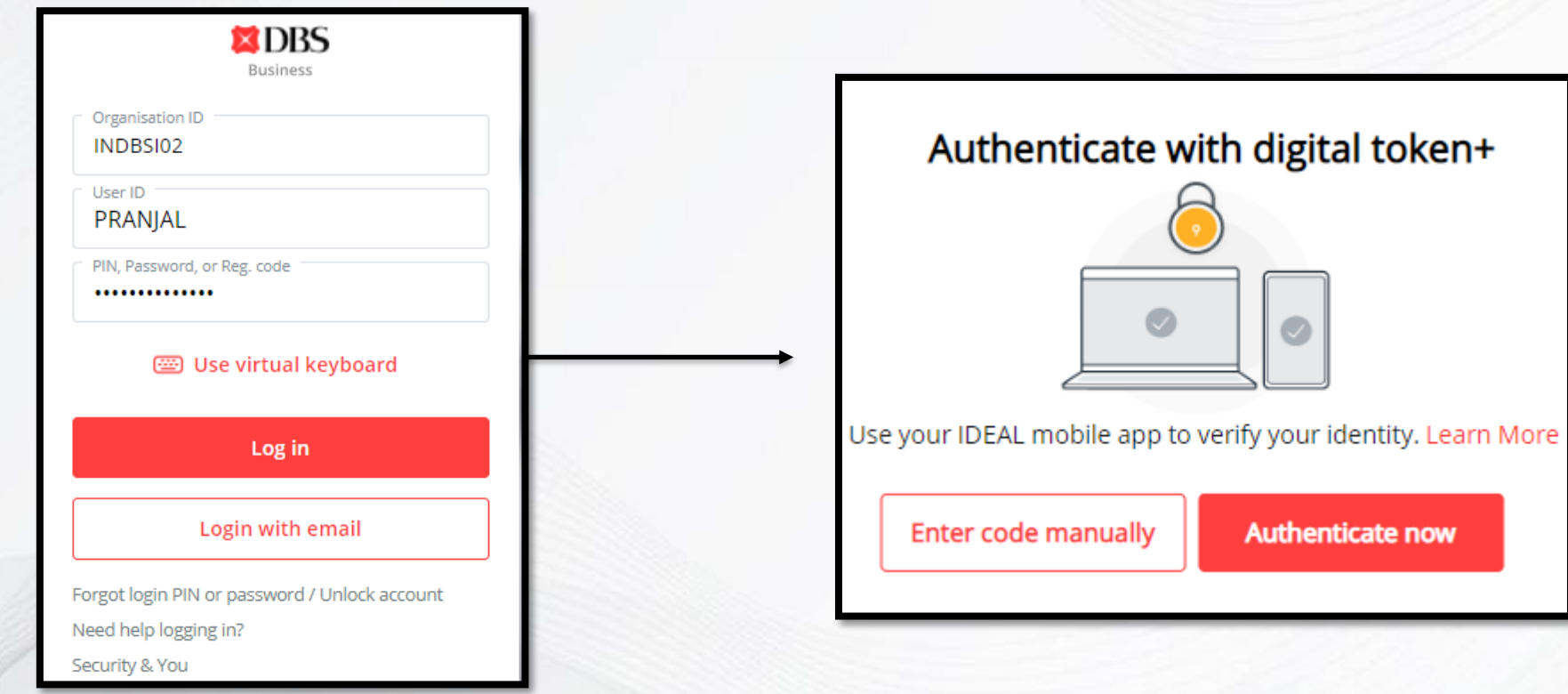

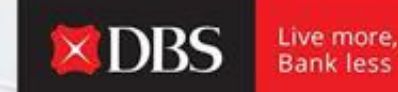

ಪುಶ್ ಅಂಥೆಂಟಿಕೇಷನ್ ಮೂಲಕ ಲಾಗಿನ್ ಮಾಡಿ

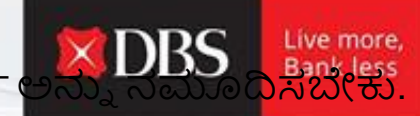

ಬಳಕೆದಾರರು ಲಾಗಿನ್ ಮಾಡಲು ತನ್ನ ಸಂಸ್ಥೆಯ ಐಡಿ, ಬಳಕೆದಾರ ಐಡಿ ಮತ್ತು ಪಾಸ್ ವರ್ಡ್

ವಿವರಗಳನ್ನು ನಮೂದಿಸಿದ ನಂತರ ಕೆಳಗಿನ ಅಂಥಂಟಿಕೇಷನ್ ಹಂತವು ಕಾಣಿಸಿಕೊಳ್ಳುತ್ತದೆ.

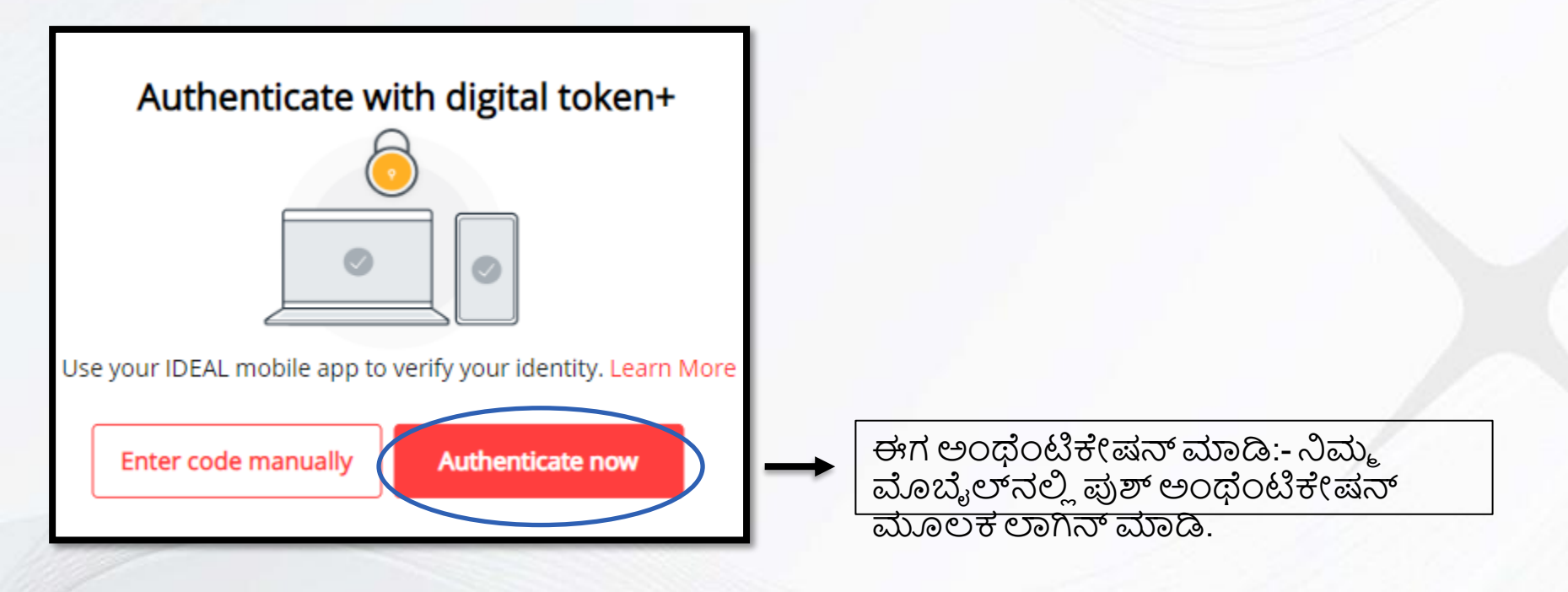

ಈಗ ಅಂಥೆಂಟಿಕೆ(ಷನ್ ಆಯ್ಕೆಮಾಡುವಾಗ, ಈ ಕೆಳಗಿನ ಪುಟ ಡೆಸ್ಕ್ ಟಾಪ್ ನಲ್ಲಿ ಕಾಣಿಸಿಕೊಳ್ಳುತ್ತದೆ.

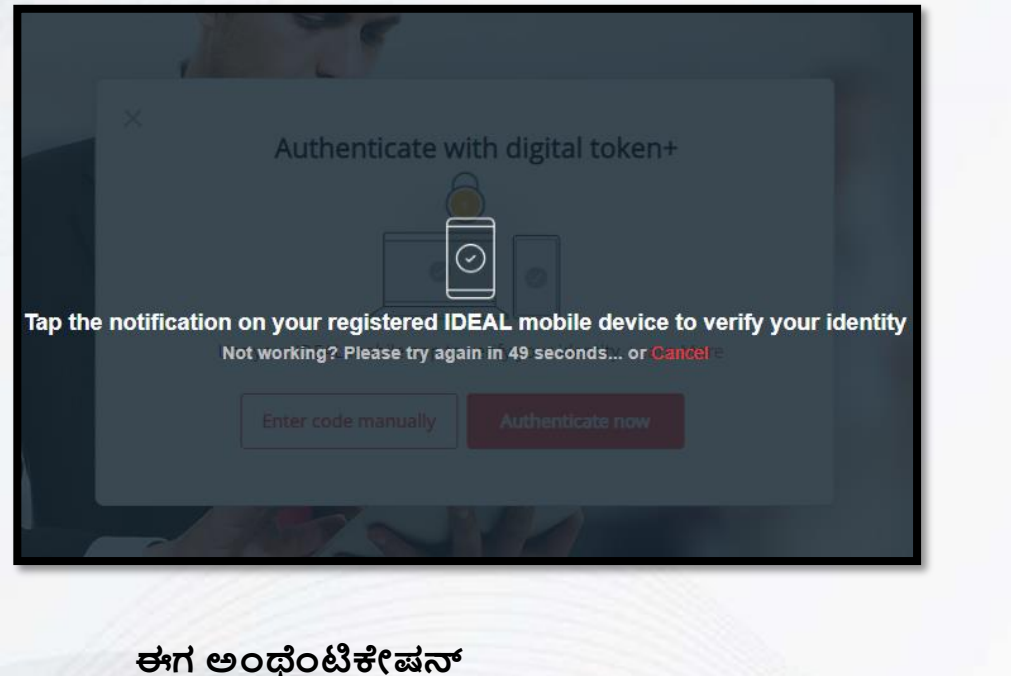

ಈಗ ಅಂಥಂಟಕೇಷನ್ ಆಯ್ಕೆಮಾಡುವಾಗ, ನೋಟಿಫಿಕೇಷನ್ ಮೊಬೈಲ್ ನಲ್ಲಿ ಗೋಚರಿಸುತ್ತದೆ. IDEAL ಮೊಬೈಲ್ ಅಪ್ಲಿಕೇಶನ್ ಗ ನಿರ್ದೇಶಿಸಲು ಅದರ ಮೇಲೆ ಕ್ಲಿಕ್

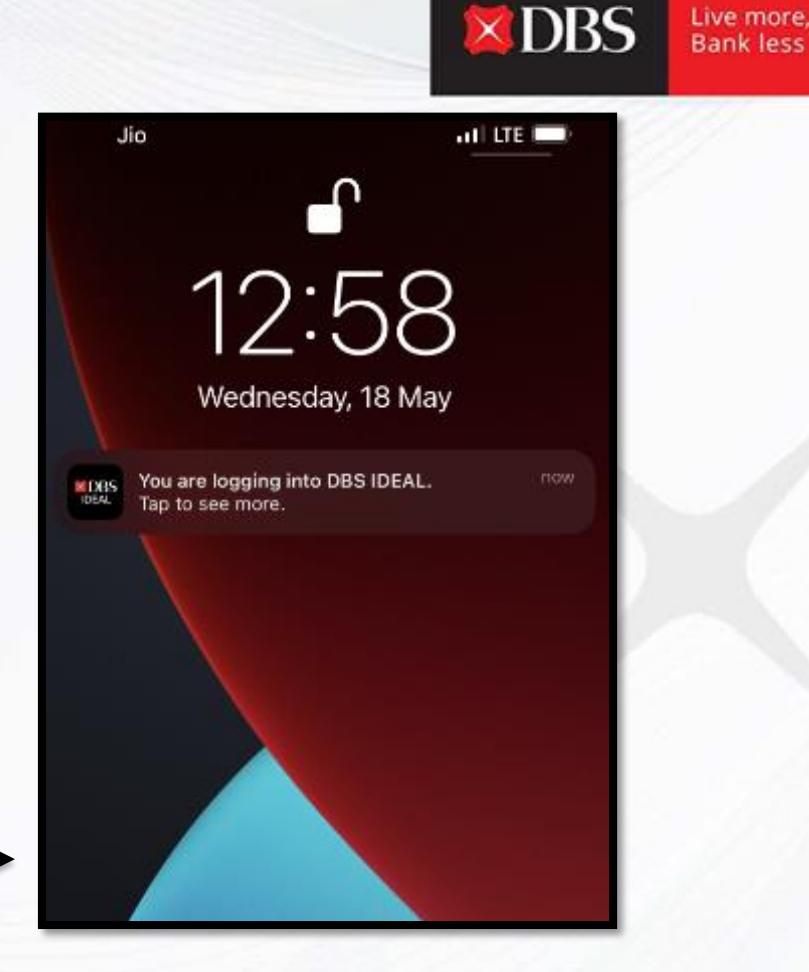

ಮಾಡಿ

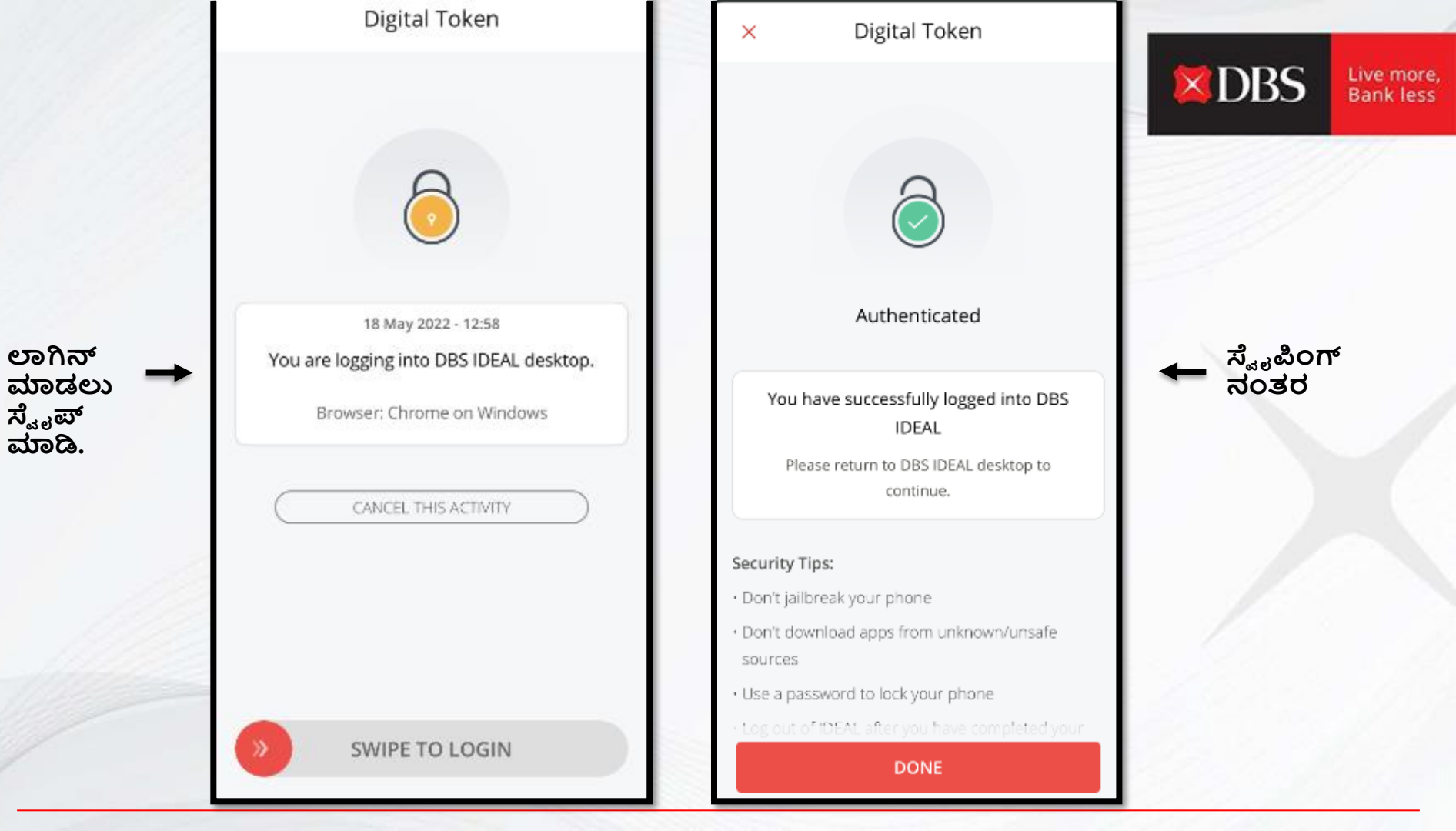

ನೀವು IDEAL ಗೆ ಯಶಸ್ವಿಯಾಗಿ ಲಾಗ್ ಇನ್ ಆಗಿರುವಿರಿ!ನೀವು ಈಗ ಪ್ಲಾಟ್ಫಾರ್ಮ್ನನಲ್ಲಿ ಯಶಸ್ವಿಯಾಗಿ ವಹಿವಾಟು ನಡೆಸಬಹುದು.

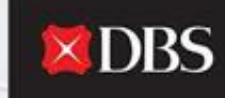

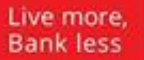

|                                               | Last Login: Wednesday, 18 May 2022, 12-58 (IST)                                                     |                                                                                                    |   |                                                   |                   | Ļ             |
|-----------------------------------------------|----------------------------------------------------------------------------------------------------|----------------------------------------------------------------------------------------------------|---|---------------------------------------------------|-------------------|---------------|
| IDA-GTS CASH-IDEAL 🤍<br>TEST ACCOUNT<br>India | HI PRANJAL CHATU                                                                                    | JRVEDI                                                                                                    |   |                                                   | 🖉 Customise dasht | board         |
| 🕥 Dashboard                                   | 60                                                                                                  | RECOMMENDED FOR YOU                                                                                                    | : | My approvals                                      |                   | :             |
| Approvals                                     |                                                                                                    | Evergreen Campaig                                                                                                    | n | Payments / Transfers                              | 122               | >             |
| Accounts                                      |                                                                                                    | View more                                                                                                    |   | Files                                             | 05                | >             |
| ষ্টি Pay & Transfer                           |                                                                                                    |                                                                                                    |   | Payees                                            | 13                | >             |
| 🖏 Foreign Exchange                            | Payments / transfers                                                                                |                                                                                                    | : | Payment Templates                                 | 05                | >             |
| Merchant Services     Files                   | Book     Book       Pay Local /     Transfer       Overseas     within Own       Payee     Accounts | Transfer thin Own counts Bulk Payment Bulk Payment Beneficiaries Beneficiaries Beneficiaries Beneficiaries Beneficiaries |   | Accounts<br>As of 18 May 2022                     | May I he          | i<br>ilp you? |
| Profile & Settings                            | Hide recent                                                                                         |                                                                                                    | ^ | IDA- GTS CASH - IDEAL TEST ACCOUN<br>811250170468 |                   |               |
|                                               | 01 Jul 2022                                                                                         |                                                                                                    |   |                                                   | 0                 | .00           |
|                                               | ARCITO                                                                                              |                                                                                                    |   | IDA- GTS CASH - IDFAL TEST ACCOUN                 | т                 |               |

#### ಟೋಕನ್ ಮೂಲಕ ಲಾಗಿನ್ ಮಾಡಿ/ಕೋಡ್ ಅನ್ನು ಹಸ್ತಚಾಲಿತವಾಗಿ ನಮೂದಿಸಿ

ಲಾಗಿನ್ ಮಾಡಲು ಬಳಕೆದಾರರು ತನ್ನ ಸಂಸ್ಥೆಯ ಐಡಿ, ಬಳಕೆದಾರ ಐಡಿ ಮತ್ತು ಪಾಸ್ ವರ್ಡ್

× DBS

Live more.

ವಿವರಗಳನ್ನು ನಮೂದಿಸಿದ ನಂತರ ಕೆಳಗಿನ ಅಥೆಂಟಿಕೇಷನ್ ಹಂತವು ಕಾಣಿಸಿಕೊಳ್ಳುತ್ತದೆ.

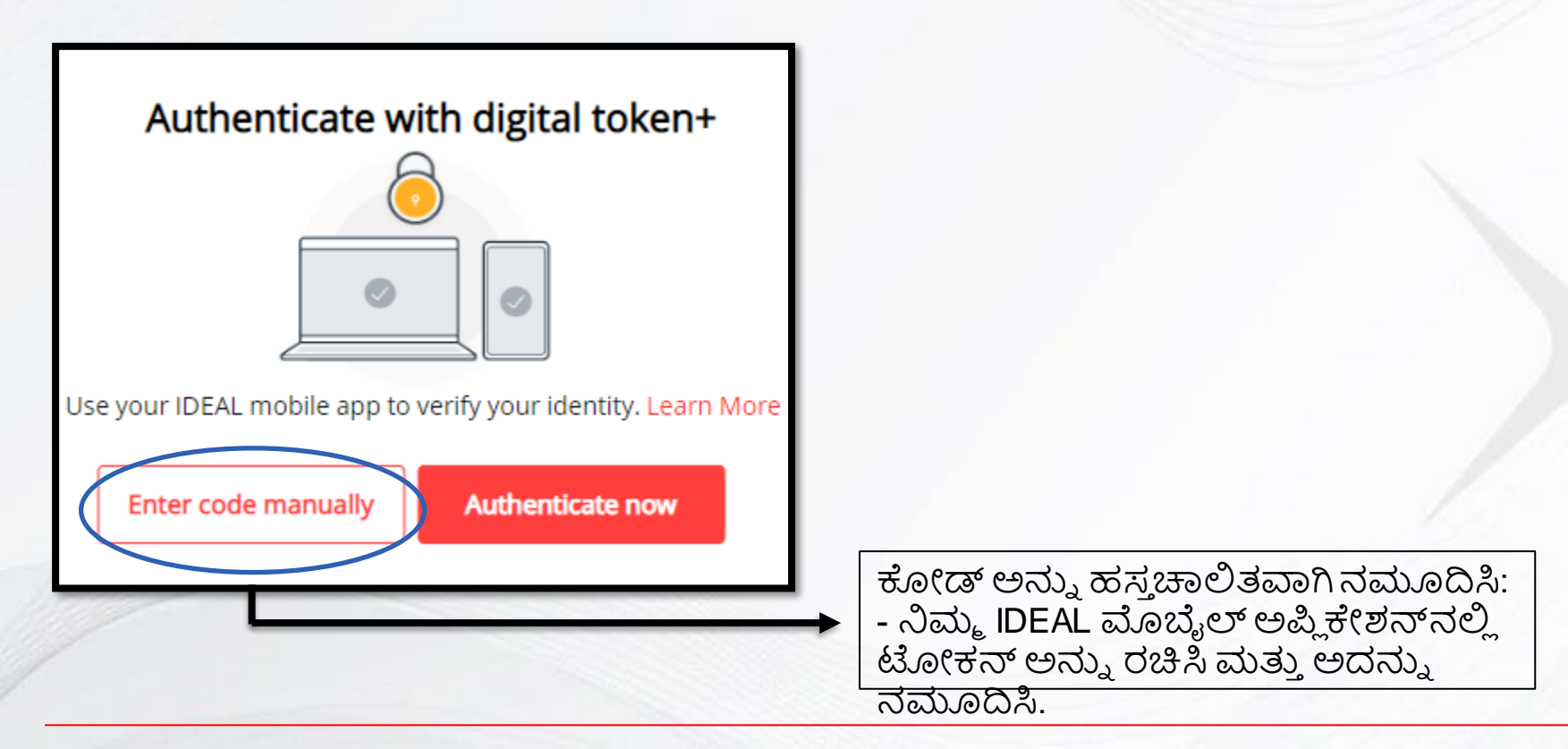

### <

#### Enter code manually from device

| ::: |
|-----|
|     |
|     |

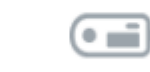

| i è | ÷ |  |
|-----|---|--|
| l e |   |  |

- 1. Launch IDEAL Mobile App
- 2. Tap on "IDEAL Digital Token"
- 3. Tap on "Login to your IDEAL account"

Enter security access code

Lost your Security Device? Fill out and submit this form

Use digital token +

Authenticate now

ಕೋಡ್ ಅನ್ನು ರಚಿಸಲು ಮುಂದಿನ ಸ್ಲೈಡ್ ನಲ್ಲಿ ತೋರಿಸಿರುವ ಹಂತಗಳನ್ನು ಅನುಸರಿಸಿ ಮತ್ತು ಮೇಲೆ ತೋರಿಸಿರುವ ಜಾಗದಲ್ಲಿ ಕೋಡ್ ಅನ್ನು ನಮೂದಿಸಿ.

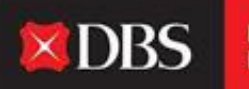

### **DBS**

To enjoy the latest IDEAL mobile features and better security, always ensure that the Android/iOS operating system on your mobile devices is up-to-date. Please update your mobile operating system today. Explore >

Token Login ನಿಮ್ಮ IDEAL ಖಾತೆಗೆ ಲಾಗಿನ್ ಅನ್ನು ಆಯ್ಕೆಮಾಡಿ (<del>T</del>) 凬 6 杠 ಡೆಸ್ಕ್ ಟಾ ಪ್ನಲ್ಲಿ 1:02 ati lite 💻 ಕೋಡ್ **IDEAL** Digital Token Namon ಸಿ Login to your IDEAL account Get Security Access Code Approve transactions Generate Response for transaction approval in IDEAL ಟೋಕ నో ಮೇಲೆ ಕ್ಲಿಕ್

ಮಾಡಿ

1:03

all LTE 💻

IDEAL Digital Token

Login to your IDEAL account

Use this as your IDEAL Security Access Code

## 2802 3349

25

The code will be automatically regenerated after the time expires

Done

ನೀವು IDEAL ಗೆ ಯಶಸ್ವಿಯಾಗಿ ಲಾಗ್ ಇನ್ ಆಗಿರುವಿರಿ! ನೀವು ಈಗ ಪ್ಲಾಟ್ಫಾರ್ಮ್ನಲ್ಲಿ ಯಶಸ್ವಿಯಾಗಿ ವಹಿವಾಟು ನಡೆಸಬಹುದು.

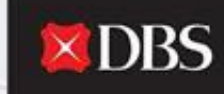

Ļ

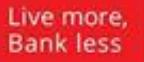

|                                                                                                    | Last Login: Wednesday, 18 May 2022, 12:58 (IST)                                                                |                       |              |                                   |                          | Ļ                             |         |               |
|----------------------------------------------------------------------------------------------------|----------------------------------------------------------------------------------------------------|-----------------------|--------------|-----------------------------------|--------------------------|-------------------------------|---------|---------------|
| A-GTS CASH-IDEAL 🗸<br>EST ACCOUNT<br>Jia                                                                                                    | HI PRANJAL CHATU                                                                                               | JRVEDI                |              |                                   | 🖉 Customise dash         | iboard                        |         |               |
| Dashboard                                                                                                    | 60                                                                                                    | (RECOMMENDED FOR YOU) | :            | My approvals                      |                          | 1                             |         |               |
| http://www.action.org/action/action/acti |                                                                                                    | Evergreen Campaign    |              | Payments / Transfers              | 122                      | >                             |         |               |
| Accounts                                                                                                    |                                                                                                    |                       |              | Files                             | 05                       | >                             |         |               |
| Pay & Transfer                                                                                                    |                                                                                                    |                       |              | Payees                            | 13                       | >                             |         |               |
| ) Foreign Exchange                                                                                                    | Payments / transfers                                                                                           |                       | :            | Payment Templates                 | 05                       | >                             |         |               |
| کی Merchant Services                                                                                                    | Bay Local /     Transfer       Pay Local /     Transfer       Overseas     within Ovm       Payee     Accounts | Bulk Payment          | Bulk Payment | Bulk Payment P<br>Ben             | Payee /<br>Beneficiaries | Accounts<br>As of 18 May 2022 | May I h | i<br>elp you? |
| -<br>Profile & Settings                                                                                                    | Hide recent                                                                                                    |                       | ^            | IDA- GTS CASH - IDEAL TEST ACCOUR | NT 🔘                     |                               |         |               |
| ogout                                                                                                    | 01 Jul 2022                                                                                                    |                       |              |                                   |                          | 0.00                          |         |               |
| ogout                                                                                                    | ARCITO                                                                                                    |                       |              | IDA- GTS CASH - IDEAL TEST ACCOU  | NT                       |                               |         |               |

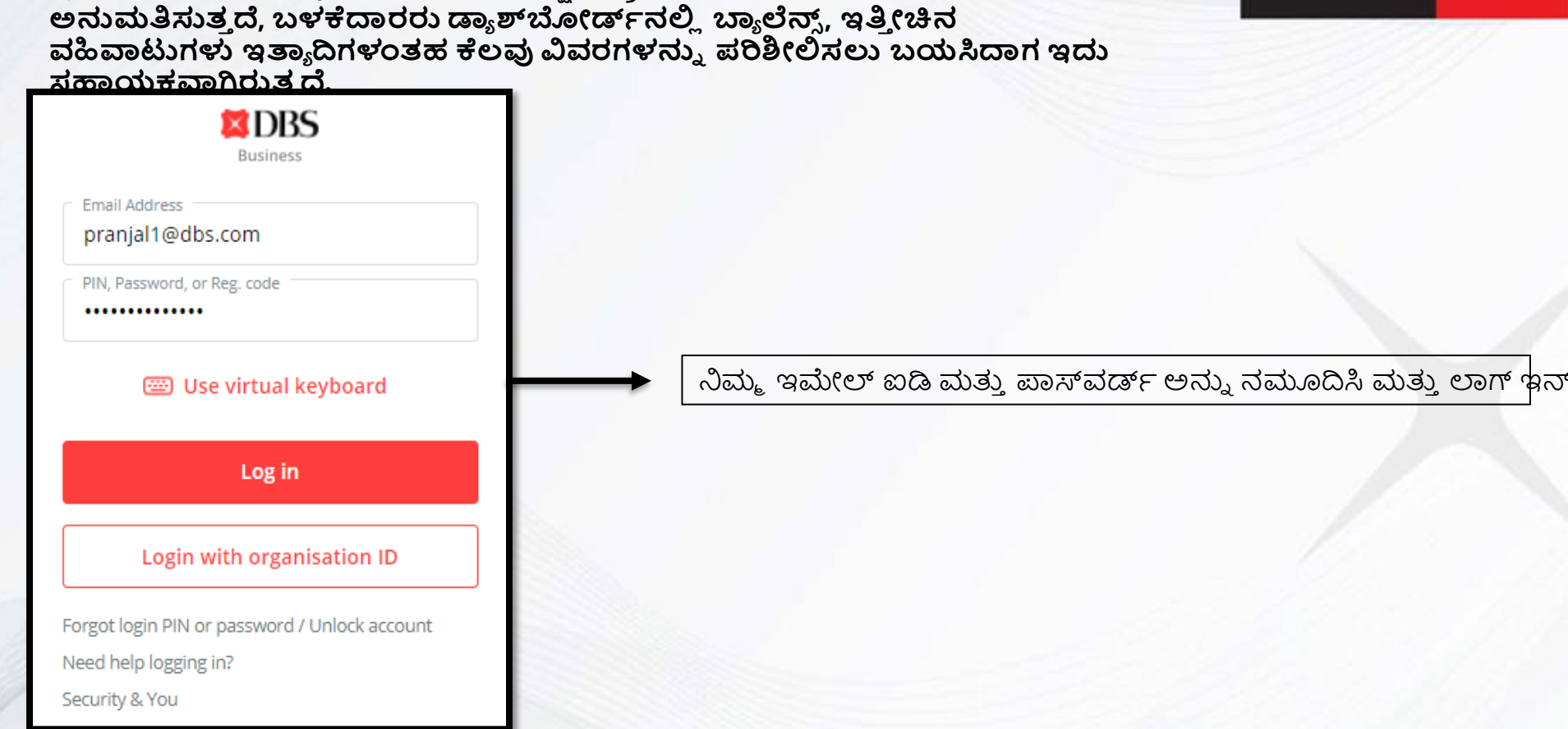

ಆಯ್ಕೆ 1:- ಇಮೇಲ್ ಐಡಿ ಲಾಗಿನ್

ಇಮೇಲ್ ಐಡಿ ಲಾಗಿನ್, ಬಳಕೆದಾರರಿಗೆ ವೀಕ್ಷಣೆ ಪ್ರವೇಶದೊಂದಿಗೆ ಲಾಗಿನ್ ಮಾಡಲು

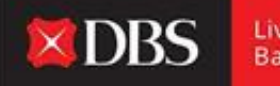

ನೀವು IDEAL ಗೆ ಯಶಸ್ವಿಯಾಗಿ ಲಾಗ್ ಇನ್ ಆಗಿರುವಿರಿ! ನೀವು ಈಗ ನಿಮ್ಮ ಡ್ಯಾಶ್ಬೋರ್ಡ್ ನಲ್ಲಿ ವಿವರಗಳನ್ನು ಯಶಸ್ವಿಯಾಗಿ ವೀಕ್ಷಿಸಬಹುದು.

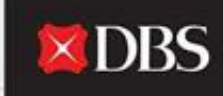

Ļ

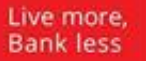

| DBS IDEAL                        | Last Login: Wednesday, 18 May 2022, 12-58 (IST)                |                      |                          |                                   |                  | Ļ             |
|----------------------------------|----------------------------------------------------------------|----------------------|--------------------------|-----------------------------------|------------------|---------------|
| A-GTS CASH-IDEAL 🧹<br>ST ACCOUNT | HI PRANJAL CHATU                                               | JRVEDI               |                          |                                   | 🖉 Customise dash | iboard        |
| 〕 Dashboard                      | 60                                                             | RECOMMENDED FOR YOU  | :                        | My approvals                      |                  | *             |
| Approvals                        | Evergreen Campaign     Payments / Tr       View more     Files | Payments / Transfers | 122                      | >                                 |                  |               |
| Accounts                         |                                                                |                      | Files                    | 05                                | >                |               |
| Pay & Transfer                   |                                                                |                      |                          | Payees                            | 13               | >             |
| Foreign Exchange                 | Payments / transfers                                           |                      | :                        | Payment Templates                 | 05               | >             |
| 3 Merchant Services              | Ray Local / Transfer<br>Overseas within Own<br>Payee Accounts  | Bulk Payment         | Payee /<br>Beneficiaries | Accounts<br>As of 18 May 2022     | May I he         | i<br>elp you? |
| rofile & Settings                | Hide recent                                                    |                      | ^                        | IDA- GTS CASH - IDEAL TEST ACCOUR | т                |               |
| ogout                            | 01 Jul 2022                                                    |                      |                          |                                   |                  | <b>J</b> .00  |
| 0.000                            |                                                                |                      |                          | IDA- GTS CASH - IDEAL TEST ACCOUL | т                |               |

ಮೊಬೈಲ್ ಲಾಗಿನ್ ಗಾಗಿ ಮಾರ್ಗದರ್ಶಿ

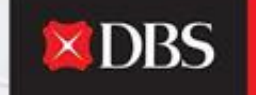

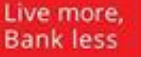

× DBS

Û

To enjoy the latest IDEAL mobile features and better security, always ensure that the Android/IOS operating system on your mobile devices is up-to-date. Please update your mobile operating system today. Explore >

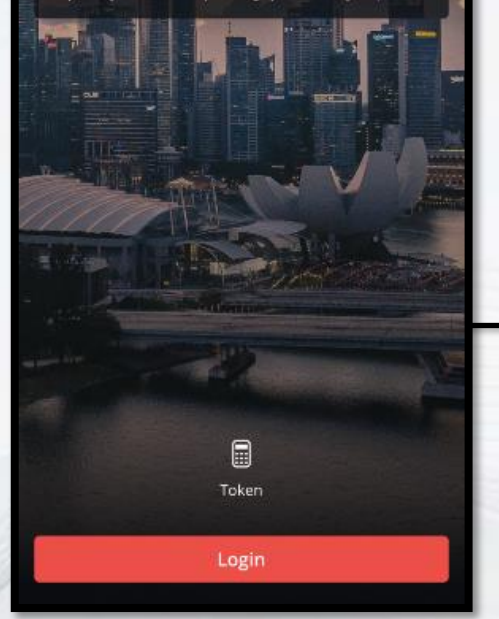

ನಿಮ್ಮ Android ಅಥವಾ IOS ಸಾಧನದಲ್ಲಿ IDEAL ಮೊಬೈಲ್ ಅಪ್ಲಿ ಕೇಶನ್ ತೆಥೆಯಿರಿ.

ಅಪ್ಲಿ ಕೇಶನ್ ಡೌನ್ ಲೋಡ್ ಮಾಡಲು ಎರಡೂ ಆಪ್ ಸ್ಟೋರ್ ಗಳಲ್ಲಿ ಲಭ್ಯವಿದೆ. ಲಾಗಿನ್ ಸಮಸ್ಯೆ ಗಳನ್ನು ತಪ್ಪಿಸಲು ದಯವಿಟ್ಟು ನಿಮ್ಮ ಆಪರೇಟಿಂಗ್ ಸಿಸ್ಟಂ ನವೀಕೃತವ ಎಂದು ಖಚಿತಪಡಿಸಿಕೊಳ್ಳಿ. ಅವಶ್ಯಕತೆ- Android 8 ಮತ್ತು ಹೆಚ್ಚಿನದು, IOS 11 ಮತ್ತು ಹೆಚ್ಚಿನದು.

<u>IDEAL ಮೊಬೈಲ್ ಲಾಗಿನ್ ಪುಟ, ಮುಂದುವರೆಯಲು ಲಾಗಿನ್ ಅನ್ನು ಕ್ಲಿಕ್ ಮಾಡಿ</u>

IDEAL ಮೊಬೈಲ್ ಅಪ್ಲಿಕೇಶನ್ ಗೆ ಲಾಗ್ ಇನ್ ಮಾಡಲು ಬಳಕೆದಾರರಿಗೆ ಎರಡು ಆಯ್ಕೆಗಳನ್ನು ಒದಗಿಸುತ್ತದೆ. (ಕೆಳಗೆ ತೋರಿಸಲಾಗಿದೆ)

| ಆಯ್ಕೆ 1:- ಸಂಸ್ಥೆ ಐಡಿ ಲಾಗಿನ್                 |    |
|---------------------------------------------|----|
| DBS                                         |    |
| Organisation ID                             |    |
| User ID                                     |    |
| PIN, Password or Reg. code                  | б  |
| Login                                       |    |
| Login with email                            |    |
| Forgot login PIN or password / Unlock accou | nt |
| iveed neip?                                 |    |

| ಆಯ್ಕೆ 2:- ಇಮೇಲ್ ಐಡಿ                                         |
|-------------------------------------------------------------|
| <b>DBS</b>                                                  |
| Email Address                                               |
| PIN, Password or Reg. code                                  |
| Login                                                       |
| Login with organization ID                                  |
| Forgot login PIN or password / Unlock account<br>Need Help? |
|                                                             |
|                                                             |

**DBS** 

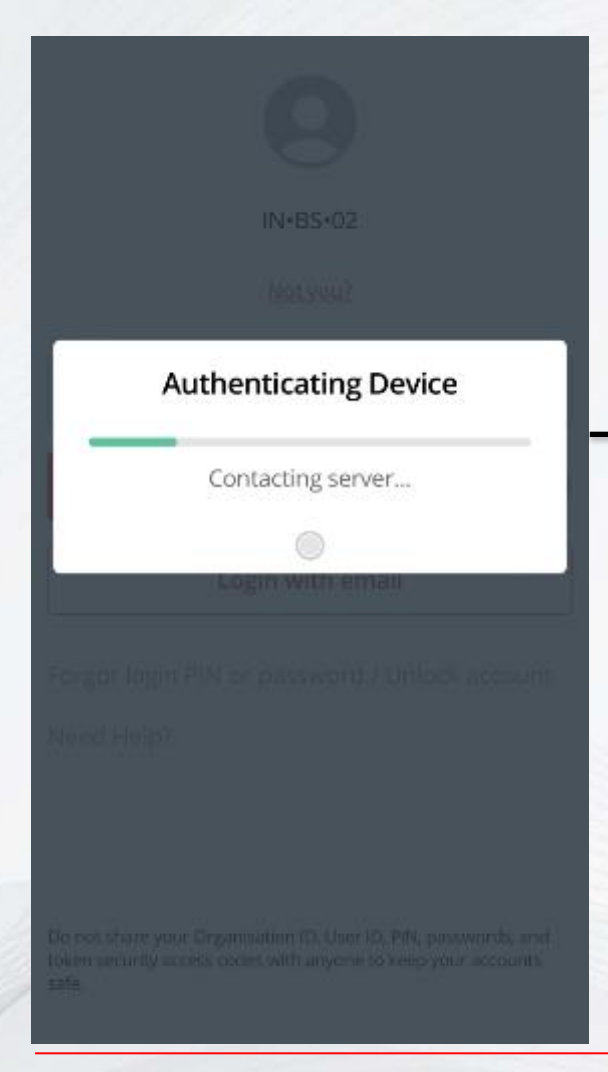

**XDBS** 

Live more, Bank less

IDEAL ಅಪ್ಲಿಕೇಶನ್ ನಿಮ್ಮ ಸಾಧನವನ್ನು ದೃಢೀಕರಿಸುತ್ತದೆ ಮತ್ತು ಲಾಗಿನ್ ಮಾಡಲು ಮುಂದುವರಿಯುತ್ತದೆ.

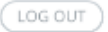

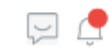

 $\sim$ 

#### IDA-GTS CASH-IDEAL TEST ACCOUNT

Last Login: Wednesday, 18 May 2022, 15:08 (IST)

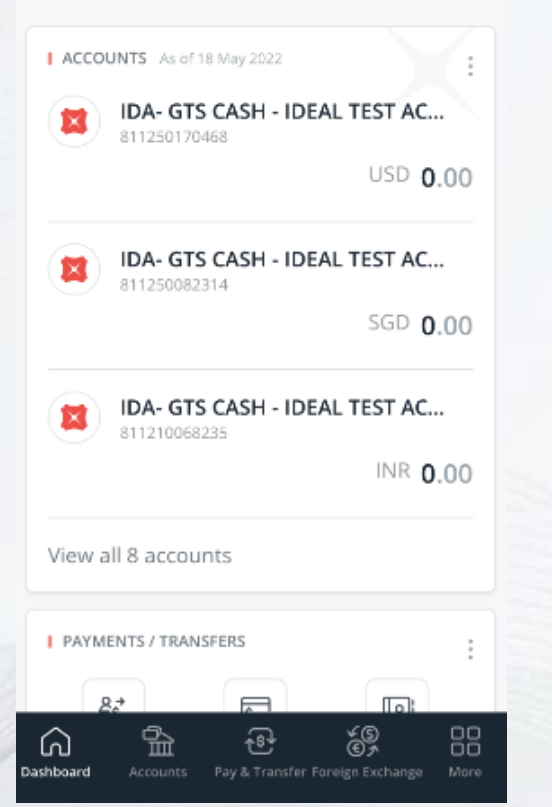

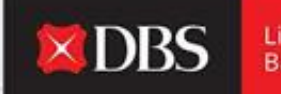

Live more, Bank less

### ನೀವು IDEAL ಗೆ ಯಶಸ್ವಿಯಾಗಿ ಲಾಗ್ ಇನ್ ಆಗಿರುವಿರಿ!

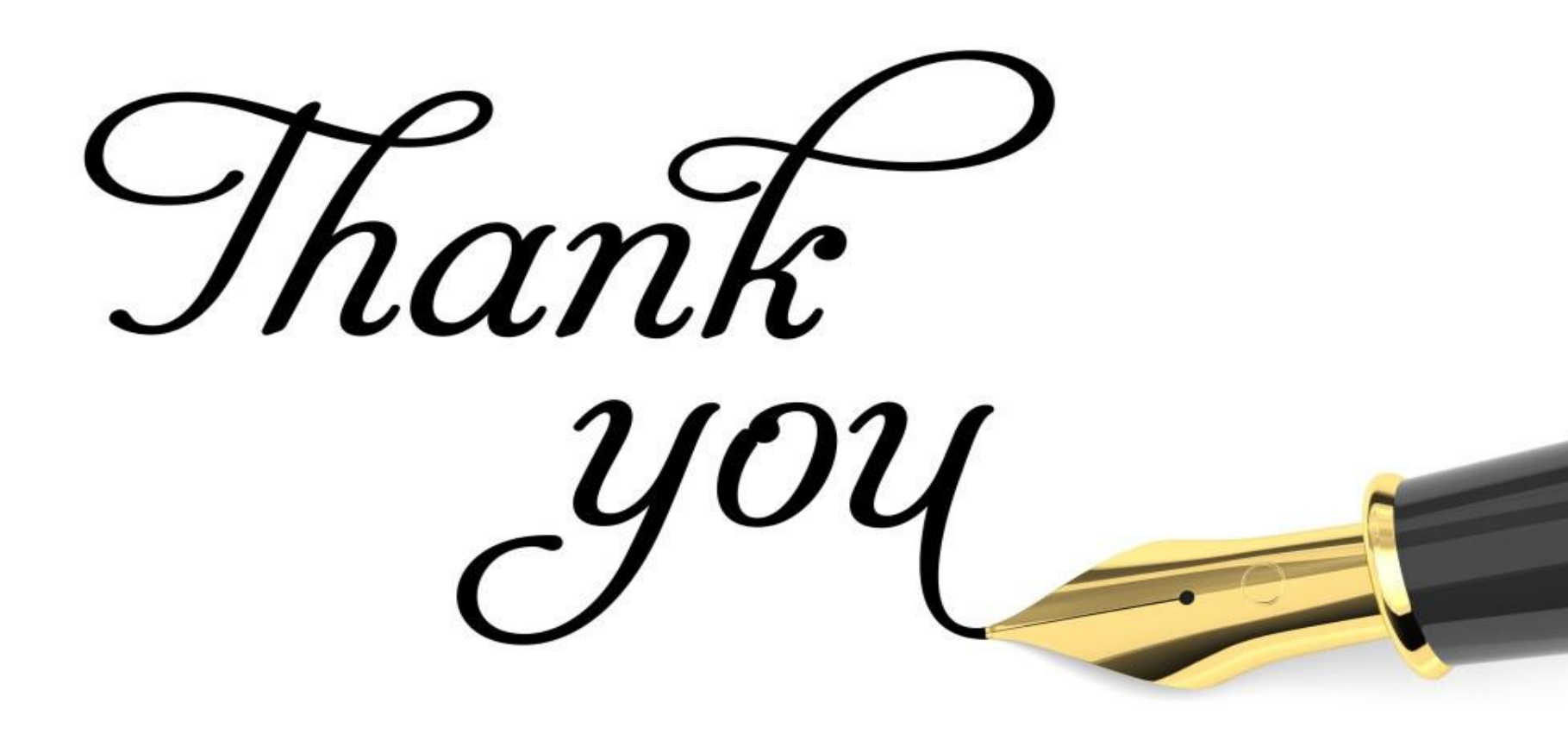